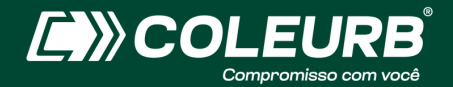

# MANUAL CADASTRAMENTO EMPRESARIAL

Passo a passo de como cadastrar sua empresa e funcionários para recebimento do cartão eletrônico

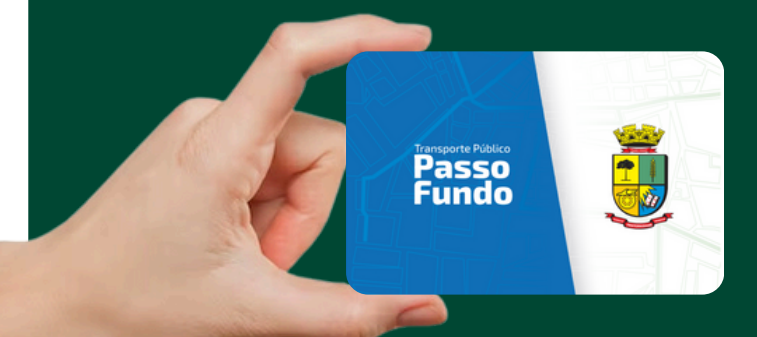

## **1° PASSO - CADASTRO DA EMPRESA**

Ao acessar a página principal, selecione a opção "Não é cadastrado" para iniciar.

| TDMax Web Commerce |                                                                                                    | Versão:25.26.149.0                                               |
|--------------------|----------------------------------------------------------------------------------------------------|------------------------------------------------------------------|
|                    |                                                                                                    |                                                                  |
| <                  | Código do usuário ou Login *<br>Sienha: *<br>Gravar minhas informações.                                                            |                                                                  |
|                    | Esqueceu a senha? <u>Clicus Aqué</u> para secebor sua senha.<br>Não é cadastrado? <u>Clicus Aqué</u> para se cadastrar no sistema. | Não é cadastrado? <u>Clique êqui</u> para se cadastrar no sistem |

#### 2° PASSO - CNPJ

Ao selecionar a opção "CPF/CNPJ", insira o número com ".", "/" e "-", como no modelo.

| TDMax Web Commerce                                     |                                                                           |  |  |  |
|--------------------------------------------------------|---------------------------------------------------------------------------|--|--|--|
| Escolha o tipo de busca deseja                         | edo: CPF/CNP2 1 [2.345.678/0001-00]                                       |  |  |  |
| 1. Use o formato xxx.xxx.<br>2. Número do cartão de tr | Buncar<br>00+0x para CPF ou xx.x0x/x0x0+0x para CNPJ<br>amsporte público. |  |  |  |

# **3° PASSO - PREENCHIMENTO DE DADOS**

Preencha os dados conforme solicitado. Os itens com 🎬 são obrigatórios.

| Louis             | bacto                |                      |    |
|-------------------|----------------------|----------------------|----|
| Basila Sociali    | teste cara testo     |                      |    |
| Nome Eastacia     | o teste              |                      | =  |
| Chillion Chillion | 12 345 678/0001      | -00                  |    |
| Chry.             | 12.545.070/0001      |                      |    |
|                   | v                    | 0                    |    |
| - Endereços       |                      |                      |    |
| Principal         | Au Soto da Sotombro  |                      | 10 |
| Endereço:         | AV. Sete de Setembro |                      | 10 |
| Numero            | 91                   |                      |    |
| Bairro.           | Petropous            | 0                    |    |
| Estado:           | Passo Fundo          | / Rio Grande d 🛩 (*) |    |
| CEP:              | 99010-120 (*)        |                      |    |
| Site:             |                      |                      |    |
| Outro             |                      |                      |    |
| Endereço:         |                      |                      | ]  |
| Número:           |                      |                      |    |
| Bairro:           |                      |                      |    |
| Cidade/           |                      | / Referience         |    |
| Estado:           | L                    | / Selectione         |    |

Caso a empresa não possua Inscrição Estadual (IE), o campo pode ser preenchido com o número <mark>0 (zero).</mark> Ao inserir o e-mail, você receberá um e-mail enviado por sbe@coleurb.com.br com seu login e senha de acesso.

| Descrição: |                            |
|------------|----------------------------|
| Telefone:  |                            |
| Celular:   |                            |
| Fax:       |                            |
| E-mail:    | teste.email@coleurb.com.br |
| Outros     |                            |
| Descrição: |                            |
| Telefone:  |                            |
| Celular:   |                            |
| Fax:       |                            |
| E-mail:    |                            |
| Descrição: |                            |
| Telefone:  |                            |
| Celular:   |                            |
| Fax:       |                            |
| E-mail:    |                            |
|            |                            |

### 4° PASSO - LOGIN E SENHA

Vá

Acesse novamente o sistema, agora com seu login e senha.

|                                                                                                    | 🕞 Validação de Acesso                                              |
|----------------------------------------------------------------------------------------------------|--------------------------------------------------------------------|
|                                                                                                    | Código do usuário ou Login:                                        |
|                                                                                                    | Senha:                                                             |
|                                                                                                    | Gravar minhas informações.                                         |
|                                                                                                    | Esqueceu a senha? (Single Any) para receber sua senha.             |
|                                                                                                    | Não é cadastrado? <u>Clique Aqui</u> para se cadastrar no sistema. |
|                                                                                                    |                                                                    |
|                                                                                                    |                                                                    |
| TDMax Web Com                                                                                                    | merce                                                              |
| TDMax Web Com                                                                                                    | merce                                                              |
| TDMax Web Com                                                                                                    | merce                                                              |
| TDMax Web Com                                                                                                    | Funcionários                                                       |
| TDMax Web Com       Página Inicial     Cadastro de fi       Troca de Senha     CPF 123.456       Impresa     CPF 123.456                                                                                                    | Funcionários<br>789-10 Enviar                                      |
| TDMax Web Com       Página Inicial     Cadastro de f       Iroca de Senha     CPF. 123.456       Impresa     Cadastro de funcionários                                                                                                    | Funcionários<br>789-10 Enviar                                      |
| Página Inicial     Cadastro de f       Proca de Senha     CPF       Empresa     CPF       Cadastro de Funcionários     Ltadastro de Funcionários       Lasociação de VT     Ltadastro de Funcionários                                                           | Funcionários<br>789-10                                             |
| Página Inicial     Cadastro de f       Proca de Senha     Crr       Empresa     Crr       Cadastro de Funcionários     Ussociação de VT       Cartões Bloqueados     Crr                                                                                        | Funcionários<br>789-10                                             |
| Página Inicial       Cadastro de f         Proca de Senha       Cadastro de f         Empresa       Cadastro de VT         Cadastro de VT       Cartões Bloqueados         Compra       Cadastro de Senha                                                       | Funcionários 789-10 Enviar                                         |
| Página Inicial       Cadastro de f         Troca de Senha       CPF         Empresa       Cadastro de f         Cadastro de Funcionários       CAssociação de VT         Cartões Bloqueados       Compra         Histórico de Pedidos       Cadastro de Pedidos | Funcionários<br>789-10 Enviar                                      |

# **5° PASSO - VÍNCULO EMPREGATÍCIO**

Preencha todos os campos obrigatórios\* e selecione o ícone "incluir".

|                            | Cadastro de Funcionários         |
|----------------------------|----------------------------------|
| agina Inicial              |                                  |
| roca de Senha              | Nome: (*)                        |
| Empresa                    | CPP (1)                          |
| Cadastro de Funcionários   |                                  |
| Associação de VT           |                                  |
| Cartões Blogueados         | Emissor:                         |
| Compra                     | Nome da M3e:                     |
| Histórico de Pedidos       | Data de IS                       |
| Incontrally European false | Seno: O Masculino O Feminino (*) |
| importação Functoriarios   |                                  |
|                            | Enderson (1)                     |
|                            |                                  |
|                            |                                  |
|                            |                                  |
|                            |                                  |
|                            | Estado: Selecione V (*)          |
|                            | CDP: [1]                         |
|                            | E-mail:                          |
|                            | Telefore:                        |
|                            | Celdar                           |
|                            |                                  |
|                            |                                  |

Após o cadastro dos funcionários, na opção "Empresa" e "Funcionários", você confere os colaboradores que estão disponíveis para vínculo e os já vinculados à sua empresa.

|               | Página Inicial           | Dados da Empresa                                                                                          |
|---------------|--------------------------|----------------------------------------------------------------------------------------------------|
|               | Troca de Senha           | Empresa Exercionáries Denastamentos                                                                       |
| $\rightarrow$ | Empresa                  | enthecase Lendoningh acharmanica                                                                          |
|               | Cadastro de Funcionários | Vincular funcionário da base de dados para a minha empresa, digite uma parte do nome e CPF para pesquisar |
|               | Associação de VT         | Nome CPF                                                                                                  |
|               | Cartões Bloqueados       | Disponíveis: Selecionados:                                                                                |
|               | Compra                   | 100 - 123.456.789-10 - FULANO TAL                                                                         |
|               | Histórico de Pedidos     |                                                                                                    |
|               | Importação Funcionários  |                                                                                                    |
|               |                          |                                                                                                    |
|               |                          |                                                                                                    |
|               |                          |                                                                                                    |
|               |                          | Quantidade de funcionários vinculados: 1                                                                  |
|               |                          | Alterar Cancelar                                                                                          |

OBS: se o funcionário aparecer na opção "Disponíveis", basta selecionar e vincular o colaborador à sua empresa ou pesquise por nome e CPF para vincular.

| Página Inicial           | Dados da Empresa                                                                                          |
|--------------------------|----------------------------------------------------------------------------------------------------|
| Troca de Senha           | Empresa Euclidealder Departmenter                                                                         |
| Empresa                  | Empresal Fencinentos Departamentos                                                                        |
| Cadastro de Funcionários | Vincular funcionário da base de dados para a minha empresa, digite uma parte do nome e CPF para pesquisar |
| Associação de VT         | Nome CPF                                                                                                  |
| Cartões Bloqueados       | Disponíveis: Selecionados:                                                                                |
| Compra                   | 100 - 123.456.789-10 - FULANO TAL                                                                         |
| Histórico de Pedidos     |                                                                                                    |
| Importação Funcionários  |                                                                                                    |
|                          |                                                                                                    |
|                          |                                                                                                    |
|                          |                                                                                                    |
|                          | Quantidade de funcionários vinculados: 1                                                                  |
|                          | (Blow) Constant                                                                                           |

| Se o funcionário já tiver cada | astro no sistema, você receberá                                                                                                  | i o seguinte aviso: |
|--------------------------------|----------------------------------------------------------------------------------------------------|---------------------|
|                                | O CPF informado iá está cadastrado no<br>banco para: Nome e sobrenome<br>Ido usuário cadastrado<br>deseja associar este usuário? |                     |
|                                | Sim Não                                                                                                    |                     |
| Ao confirmar a associação, j   | á irá para o campo "selecionado                                                                                                  | os".                |

#### **2ª opção para inserir funcionários: em lote** Editando o arquivo XML com o EXCEL

Na opção "Importação de funcionários" vá em "gerar e baixar arquivo de exemplo".

| Página Inicial           | Importação de Funcionários        |                                           |  |
|--------------------------|-----------------------------------|-------------------------------------------|--|
| Troca de Senha           | Empresa                           | teste para teste                          |  |
| Empresa                  | Arguivo:                          | Escolher arguivo Nenhum arguivo escolhido |  |
| Cadastro de Funcionários | _                                 | Gerar log de importação.                  |  |
| Associação de VT         |                                   | Enviar                                    |  |
| Cartões Bloqueados       | -                                 |                                           |  |
| Compra                   | <br><u>Gerar e baixa</u>          | r layout de importação.                   |  |
| Histórico de Pedidos     | Gerar e baixar arquivo de exemplo |                                           |  |
| Importação Funcionários  |                                   |                                           |  |

OBS: A edição com o Excel funciona a partir do Office 2003. Após o arquivo XML estar salvo no computador, é possível abri-lo como tabela.

| Abrir XML                                                               |          | ?  | ×   |  |
|-------------------------------------------------------------------------|----------|----|-----|--|
| Selecione como você deseja abrir este arquivo:<br>© Como uma tabela XML |          |    |     |  |
| 🔿 Como gasta de trabalho somente leitura                                |          |    |     |  |
| 🔿 Usar o painel de tarefas Código-fonte XML                             |          |    |     |  |
| ОК                                                                      | Cancelar | Aj | uda |  |

Será exibido isso, confirme.

| Microso | it Excel                                                                                                    | ?                           | ×                 |
|---------|----------------------------------------------------------------------------------------------------|-----------------------------|-------------------|
| i       | O código-fonte XML especificado não se refere a<br>Excel criará um esquema com base nos dados do<br>Mão exibir esta mensagem novamente. | a um esquei<br>o código-foi | ma. O<br>nte XML. |
|         | ОК                                                                                                    | A                           | uda               |

Agora o arquivo pode ser editado em excel, onde o usuário visualizará em forma de planilha as informações referente ao arquivo.

Após a inserção dos dados necessários na planilha, utilize a opção "Salvar como".

Selecione o local do arquivo e informe o tipo do arquivo a ser salvo.

#### Informe a opção Dados XML, e confirme.

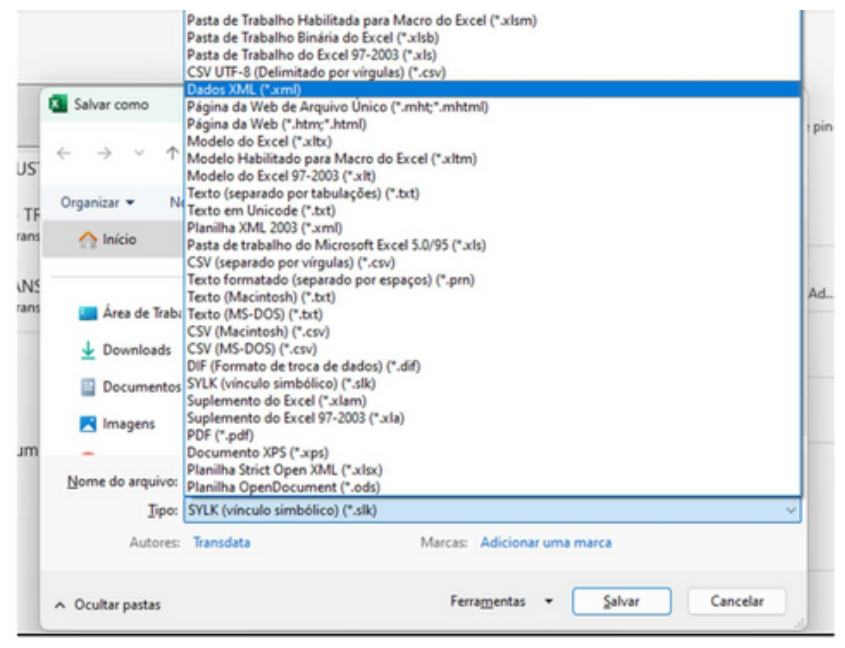

#### Finalize importando o arquivo XML para ao TDMax.

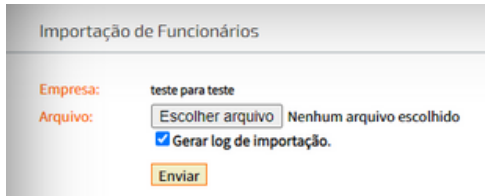

Após realizar o cadastro, envie e-mail para <u>sbe@coleurb.com.br,</u> informando, no assunto, o CNPJ.

A Coleurb irá entrar em contato informando a data para retirada dos cartões no ponto de venda da Matriz.

<u>Endereço:</u> Av. Sete de Setembro, 97, Petrópolis De segunda a sexta-feira das 8h10min às 12h e das 14h às 18h; <u>Sábado:</u> fechada